# **Setup Guide for NBN<sup>™</sup> FTTP**

Please read the instructions in the Quick Setup Guide included with your modem for more information.

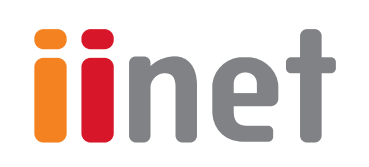

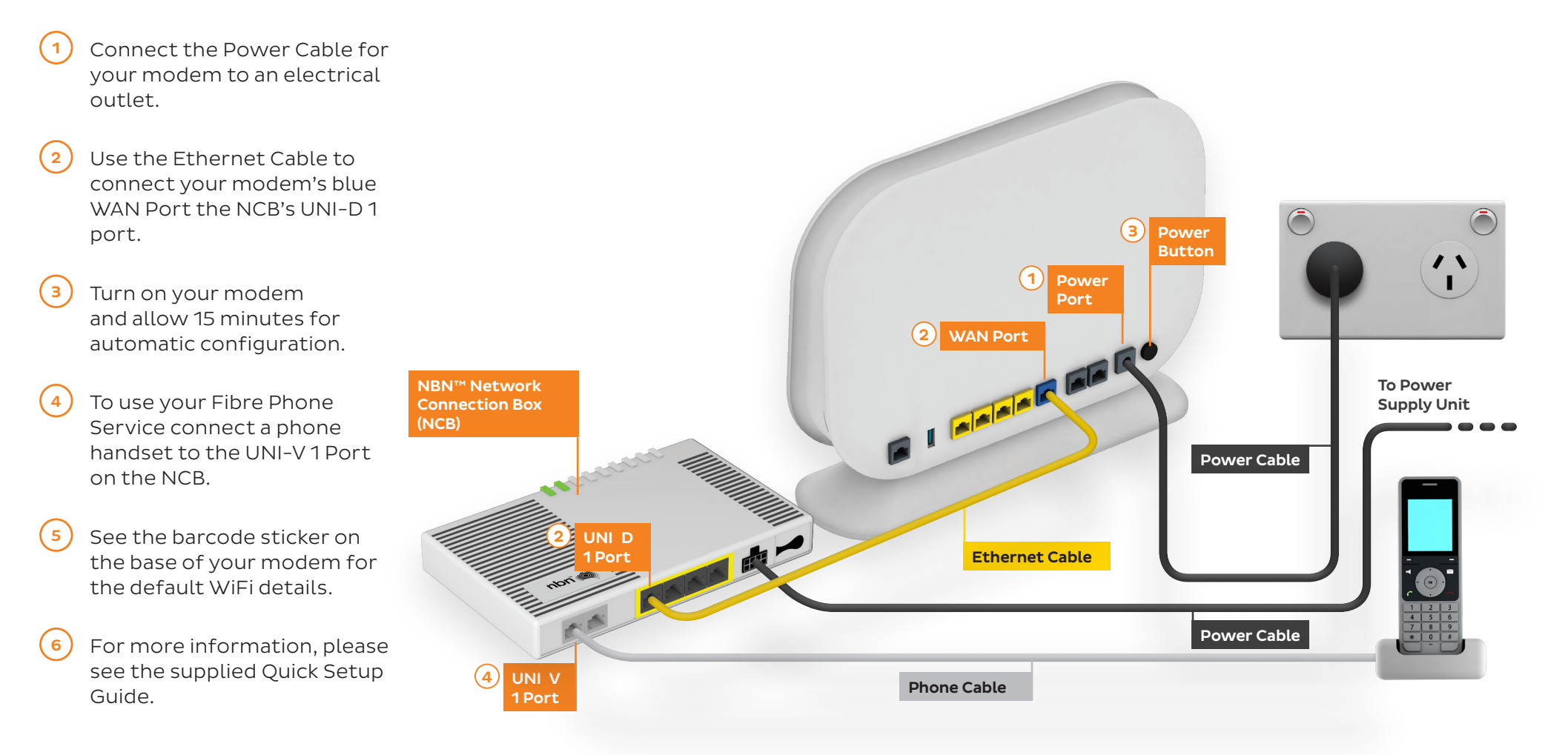

**Removing the cover from the NCB** - To access the NCB, gently prise the bottom of the cover away from the two clips holding it in place at the bottom of the unit and then lift the cover upwards.

# **Important Information**

### WiFi & Security Setup

You'll find the WiFi network name (SSID) and password printed on a sticker on the base of your modem.

| <b>TP-LINK</b> °                                                               | AC1200 Wireless Dual Band Gigabit Rou  |
|--------------------------------------------------------------------------------|----------------------------------------|
| Model: Archer C1200<br>Power: 12V 1A                                           | Model: Archer C1200<br>S/N: 0000000000 |
| Default Access:<br>http://tplinkwifi.net<br>Username: admin<br>Password: admin | WAN MAC: CA-FE-C0-FF-EE-00             |
|                                                                                | Wireless Password/PIN: 12345678        |
|                                                                                | SSID: WiFi-1AB2<br>SSID: WiFi-1AB2-5G  |

We recommend using the 5Ghz network to enjoy the best performance possible, however if your device(s) can't connect to the 5GHz network, you'll need to use the 2.4GHz one.

## If you wish to customise your WiFi details...

On a device that's connected to your modem, log in at **http://192.168.1.1** and select **Basic > Wireless**.

# Ensure that **Enable** is ticked for **2.4Ghz** Wireless Network and/or **5GHz Wireless**.

The Network name (SSID)s are the names of your WiFi networks. You can change these to anything you'd like. Note that if **Hide SSID** is ticked, your network name will not be visible to WiFi devices and you'll have to enter it manually to connect.

Change the **Password** for your WiFi to something that's hard for others to guess but easy for you to remember. Make sure you write down your new WiFi details, otherwise you may need to factory reset your modem if you forget them.

Click **Save** to finish. After changing your WiFi details, you may need to reconnect your devices.

### Default modem login details

Internet address: http://192.168.1.1

Default username: admin

Default password: admin

### Security setup

If desired, you can change your modem's administrative username and password. This can be handy if you have tenants or meddling teens and you don't want them to change your modem settings.

Simply select **Advanced > System Tools > Administration**. You can change the username and/or password in the Account Management section.